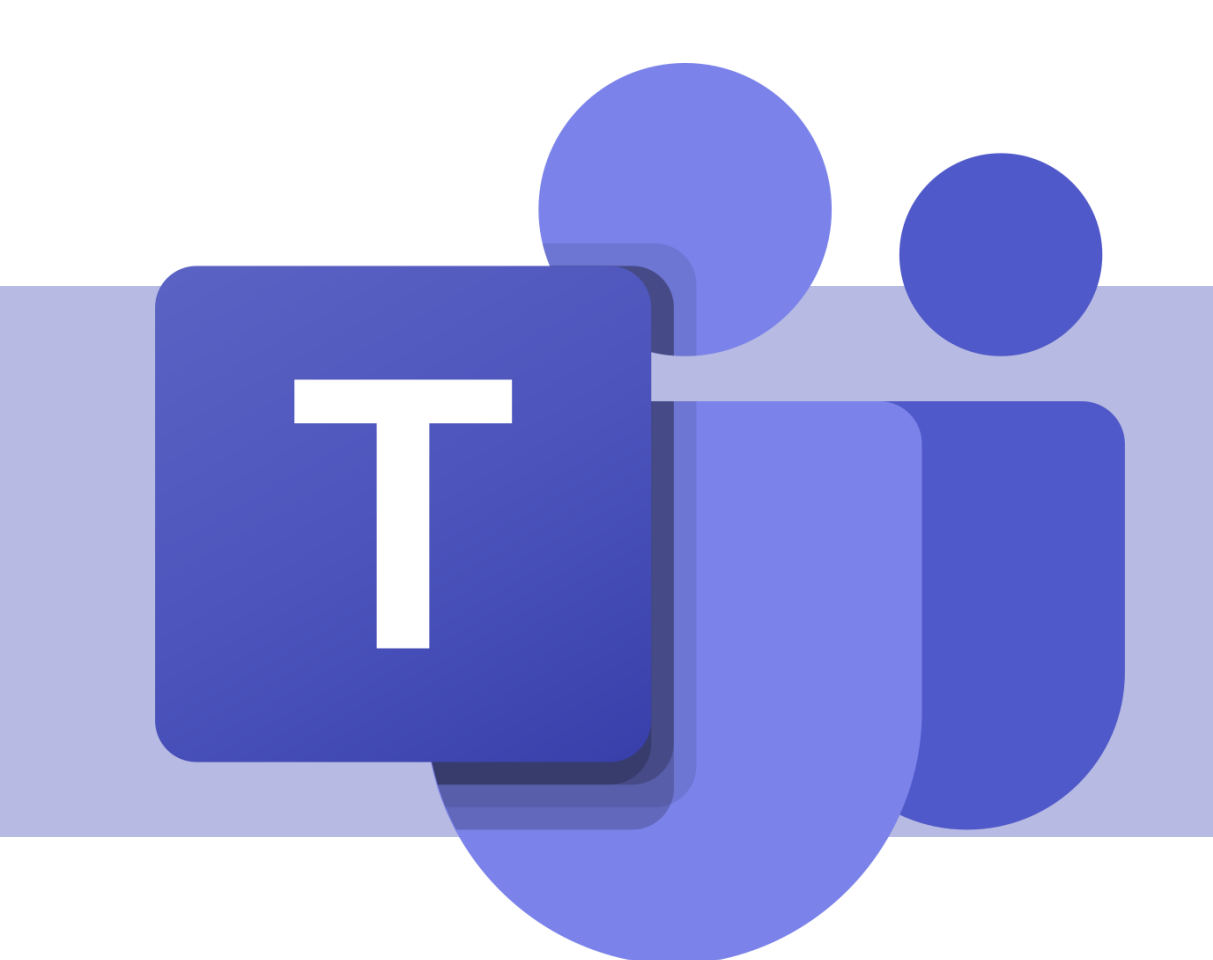

## Microsoft OneNote Principais funcionalidades

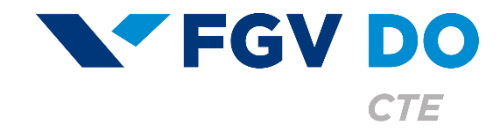

**Tutorial para Professor** 

O OneNote é um bloco de anotações online que permite a inserção de conteúdos como textos, áudios, tabelas, gráficos... Ele possui um sistema de organização que facilita a utilização como um caderno de materiais escolares ou mesmo um gerenciador de atividades pessoais.

#### O caderno (bloco de anotações) aqui apresentado é específico da equipe tipo 'Classe '.

Neste tutorial iremos abordar:

- Áreas disponíveis no caderno
- Principais ferramentas
  - Adicionar seções e páginas
  - Inserção de PDF e imagem
  - Fórmulas matemáticas
  - Adicionar formulário
- Gerenciamento do bloco de anotações

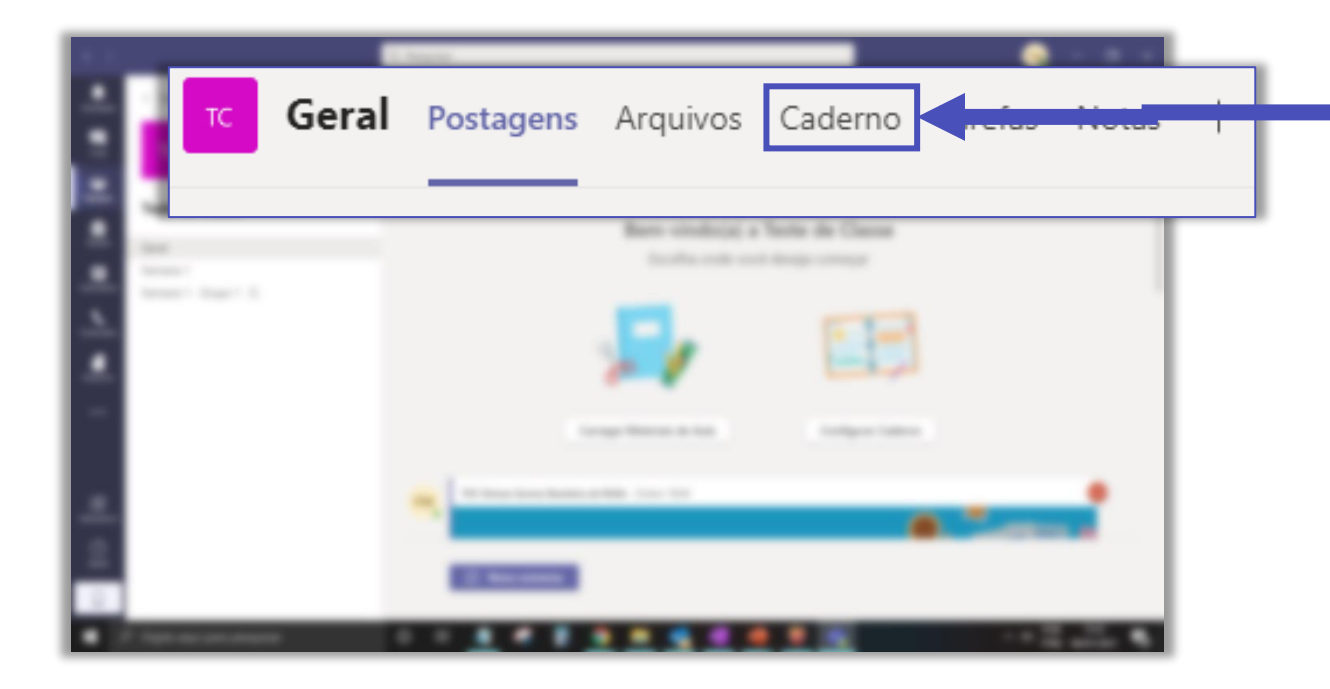

Você pode acessar o OneNote no canal Geral da sua equipe pela guia **Caderno**.

O OneNote também está presente em cada canal da equipe com o nome **Notas**.

| -  |    | C. Name       |               |          |       |   |
|----|----|---------------|---------------|----------|-------|---|
| •  | тс | Semana 1      | Postagens     | Arquivos | Notas | 7 |
|    |    |               |               |          |       | 1 |
| -  |    | -             |               |          | _     |   |
|    |    | - Contraction | 1-1-10 a 10-1 |          |       |   |
|    |    |               |               |          |       |   |
| £. |    |               |               |          |       |   |
|    |    | a second      |               |          |       |   |
|    |    |               |               |          |       |   |

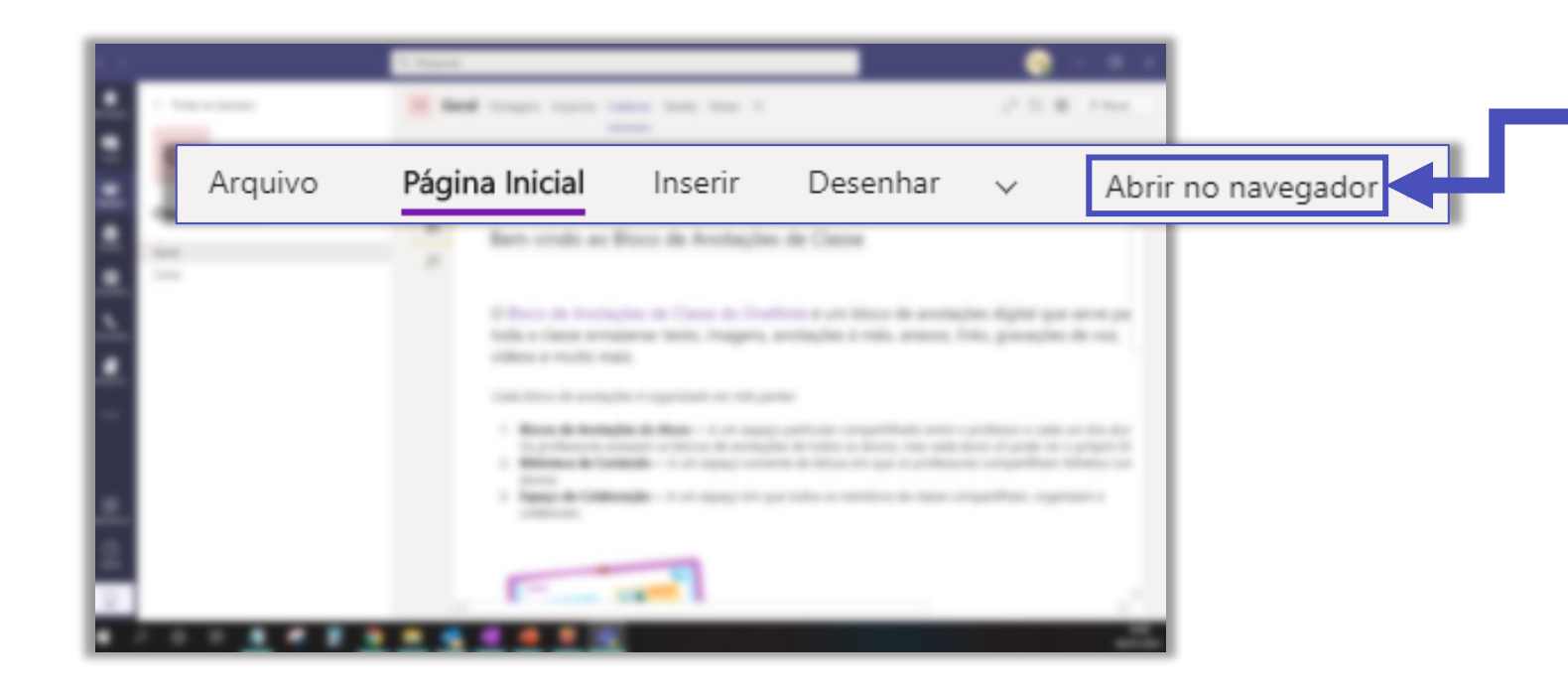

Para facilitar a visualização, você pode abrir o OneNote no seu navegador.

### Áreas disponíveis no caderno

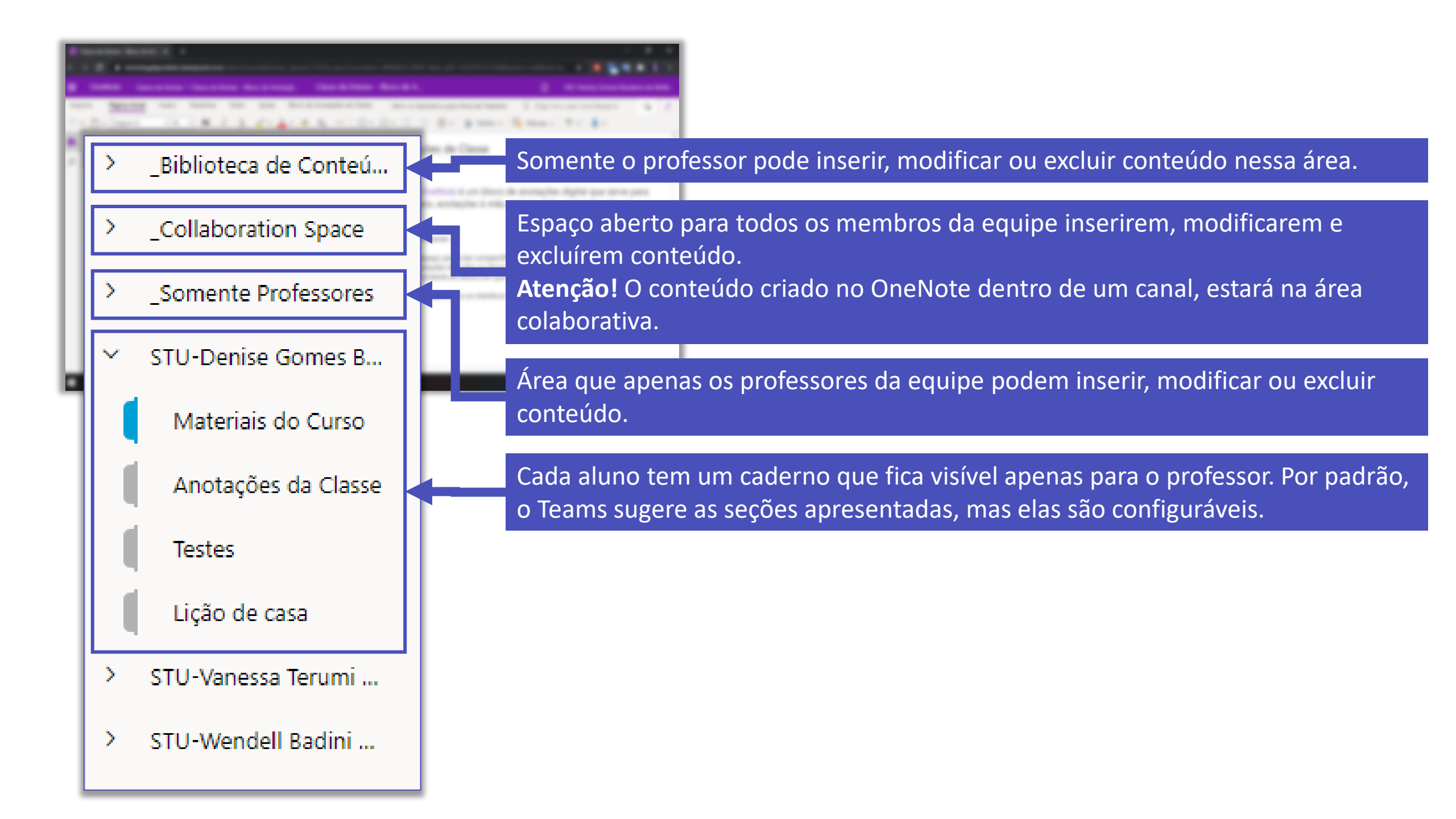

#### Principais ferramentas

Adicionar seções e páginas

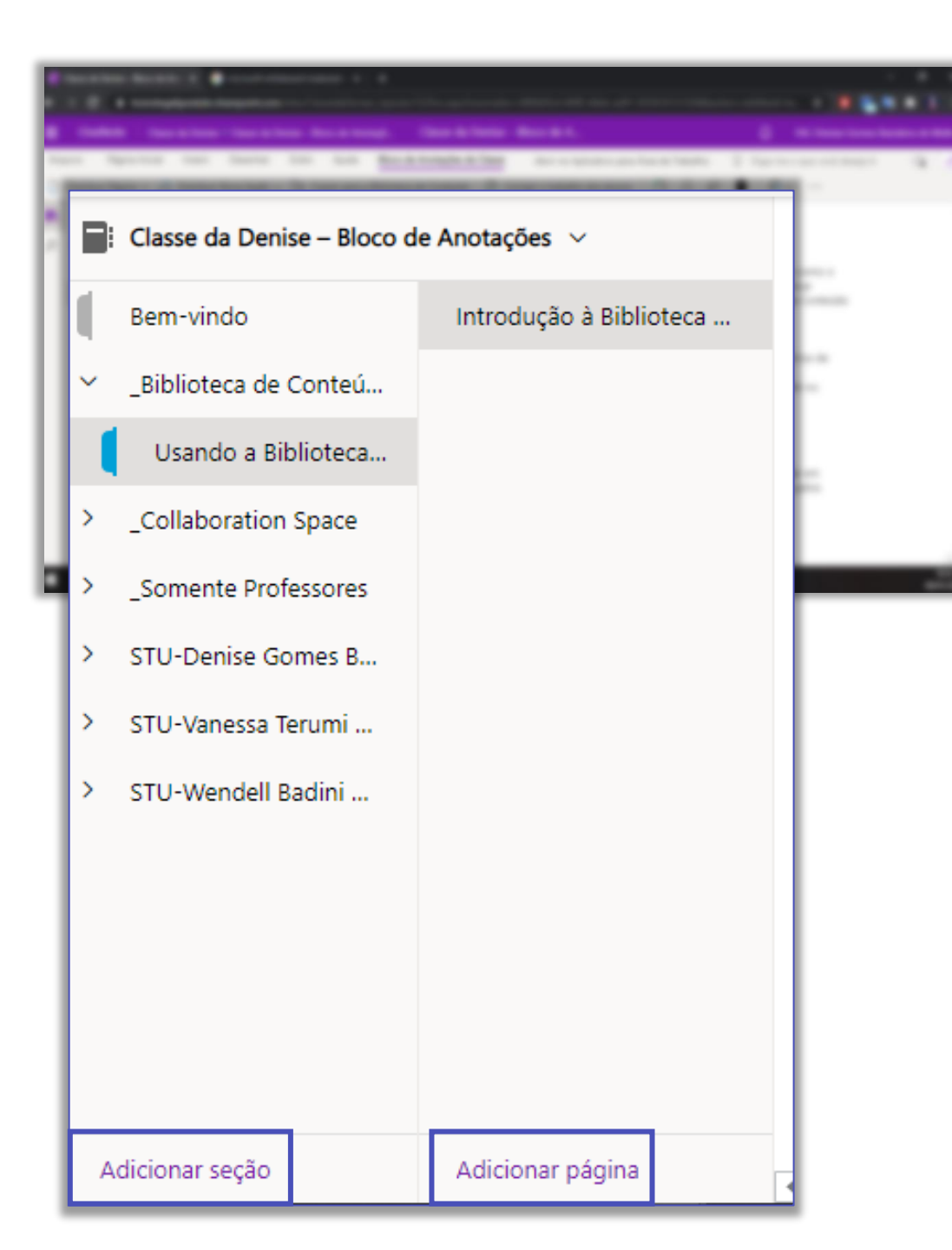

O OneNote funciona como um fichário, você pode adicionar seções e dentro de cada seção novas páginas.

#### O conteúdo é construído dentro das páginas.

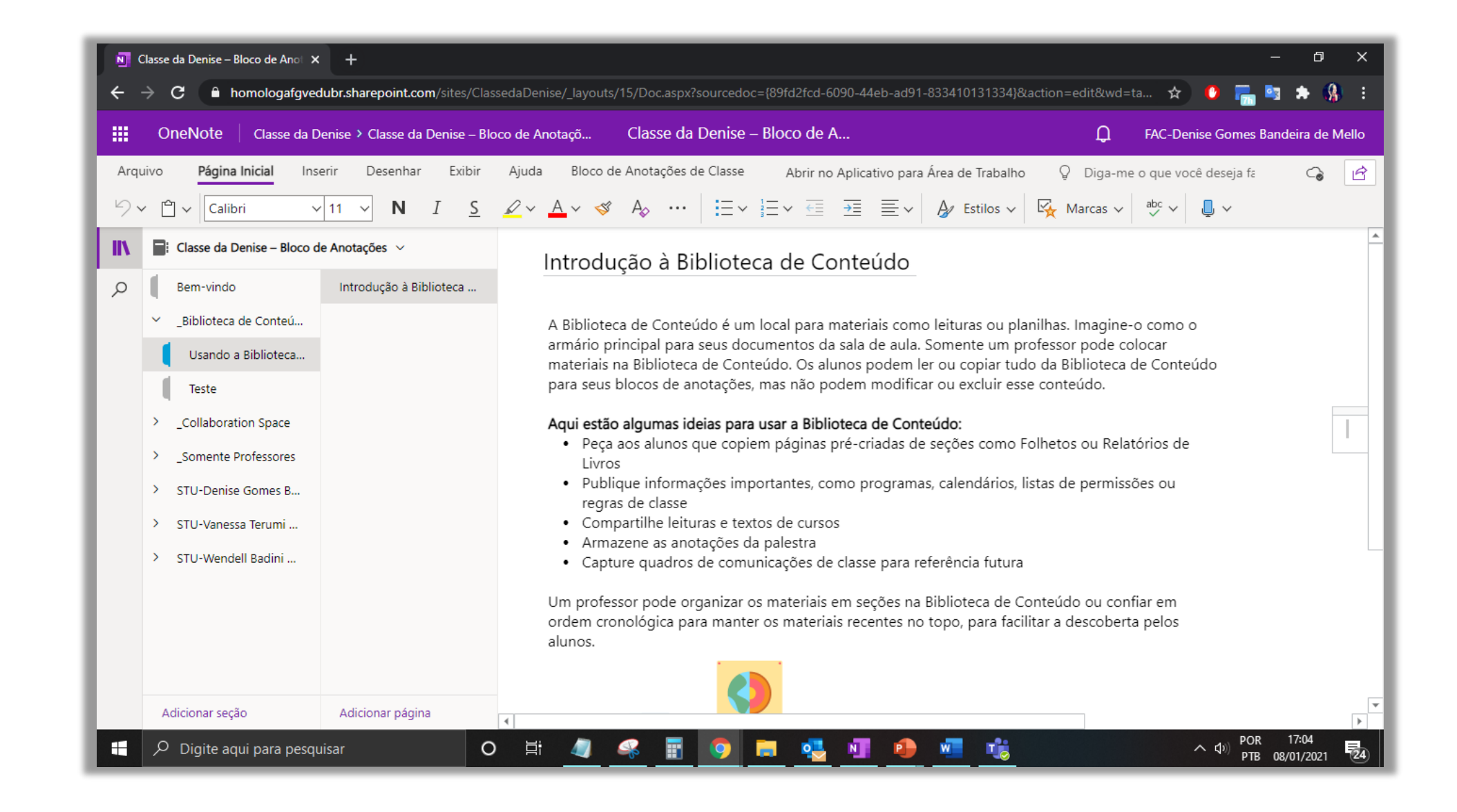

Esse é um exemplo de uma página que fica na seção **Usando a Biblioteca de Conteúdo**, na página **Introdução à Biblioteca de Conteúdo**. Sempre que construir um conteúdo no OneNote, fique atento ao tipo de compartilhamento da área do caderno.

#### Inserção de PDF e imagens

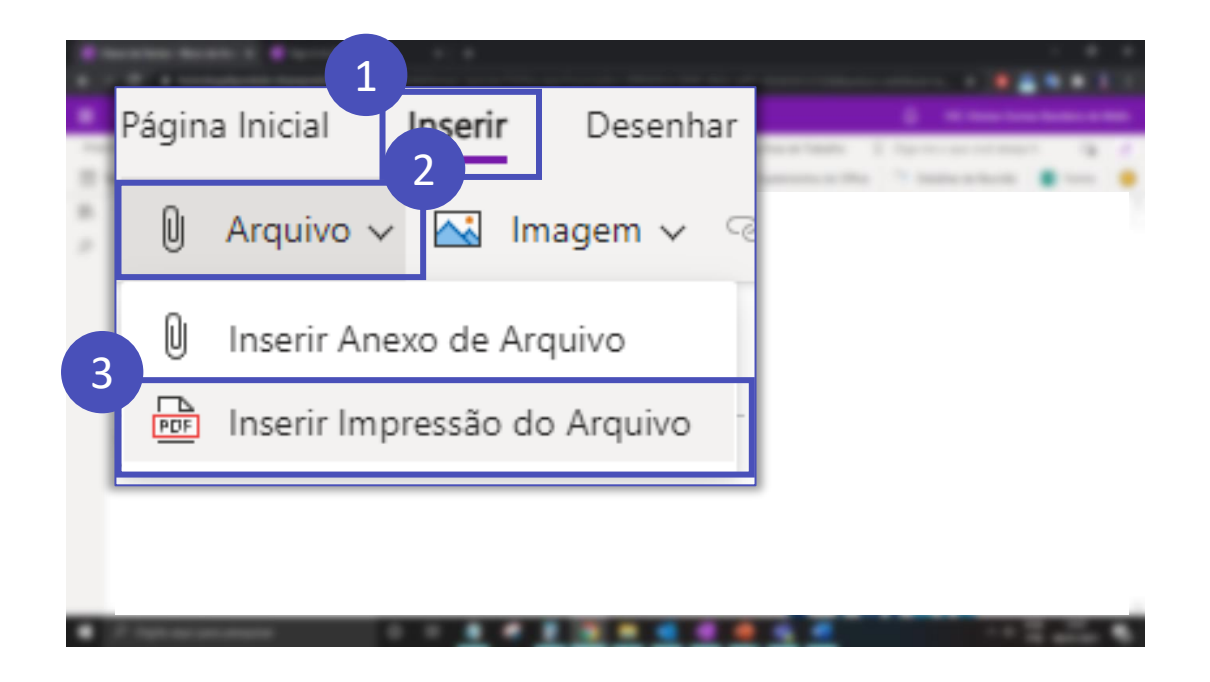

Você pode inserir um **PDF** dentro de uma página para seus alunos visualizarem o conteúdo sem a necessidade de baixar o documento.

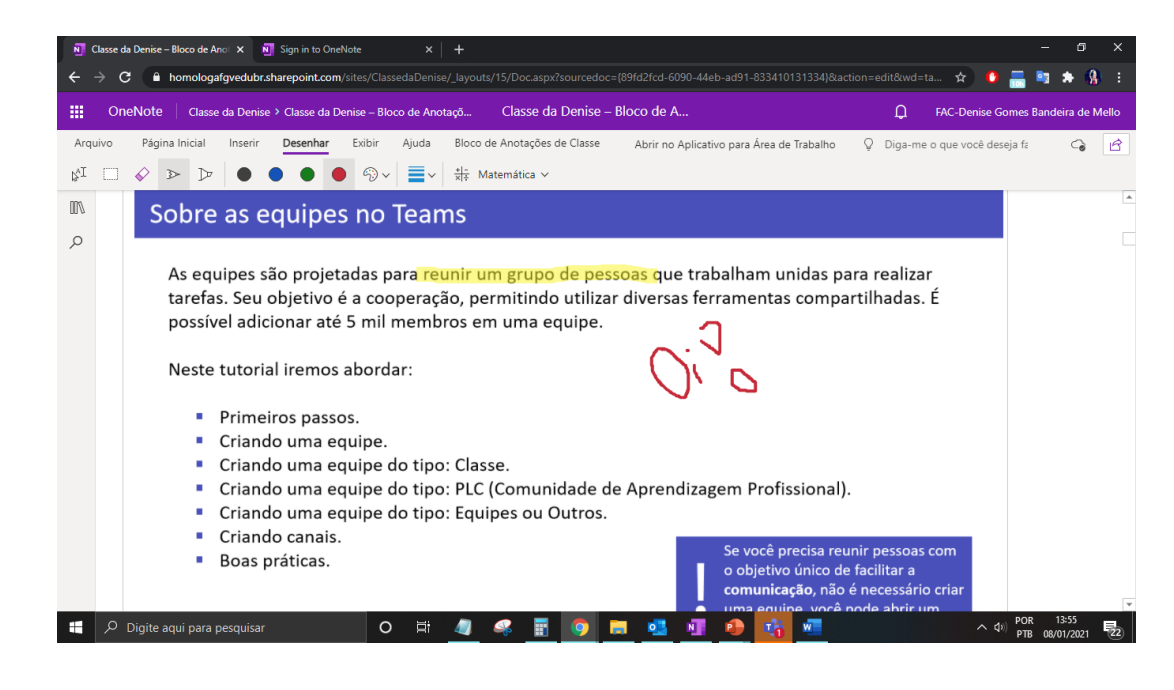

Dessa forma, você também consegue escrever, desenhar ou destacar conteúdos em cima de cada página.

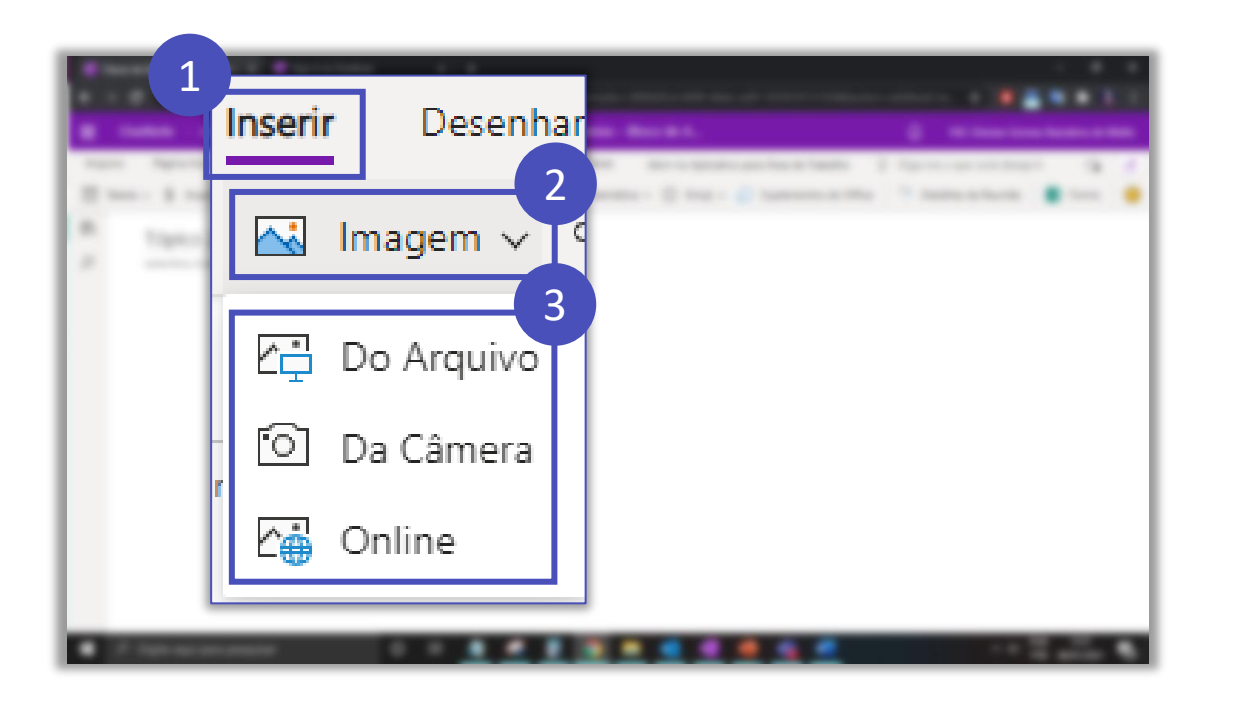

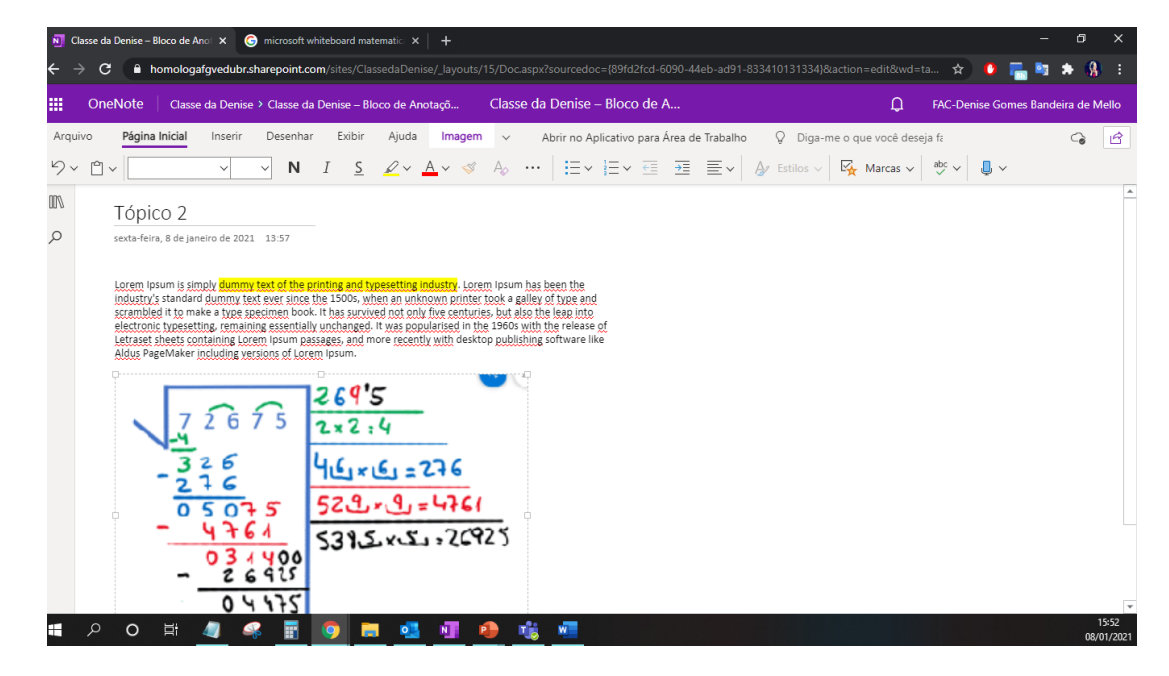

Para inserir uma imagem em uma página do seu bloco de notas, basta seguir os procedimentos.

Você pode inserir a imagem em qualquer ponto da página e depois escrever, desenhar ou marcar em cima.

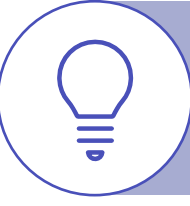

Você pode utilizar esse recurso para inserir uma imagem criada no Whiteboard em uma de suas páginas.

#### Fórmulas matemáticas

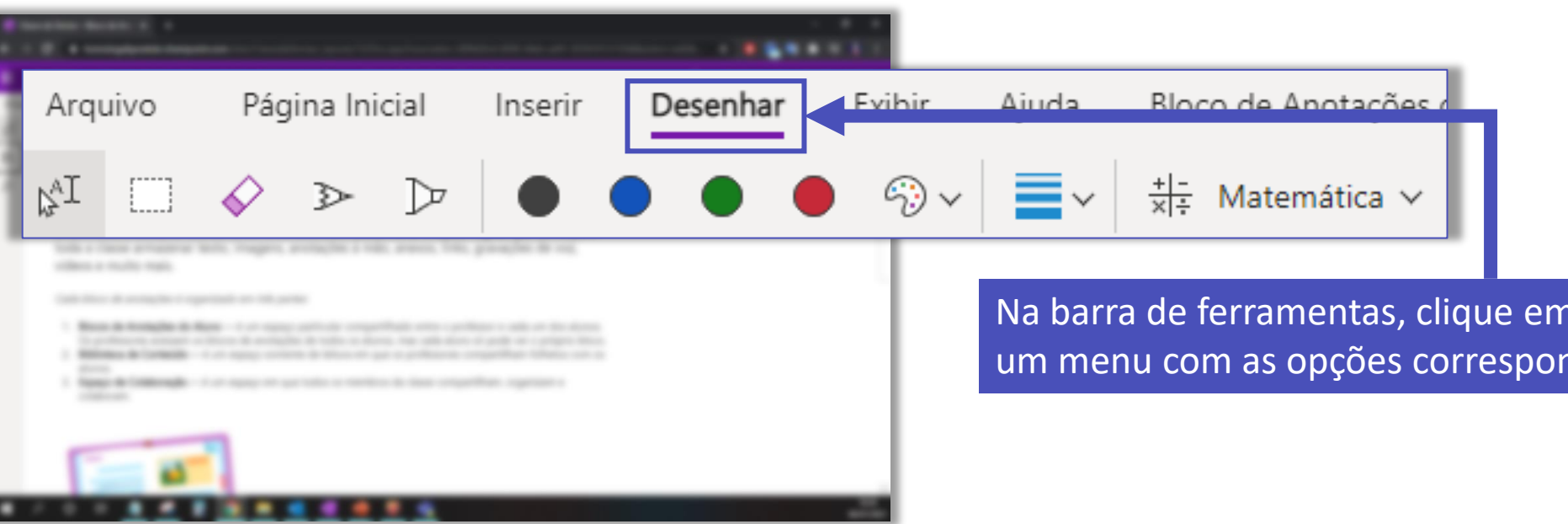

Na barra de ferramentas, clique em **Desenhar**. Será aberto um menu com as opções correspondentes.

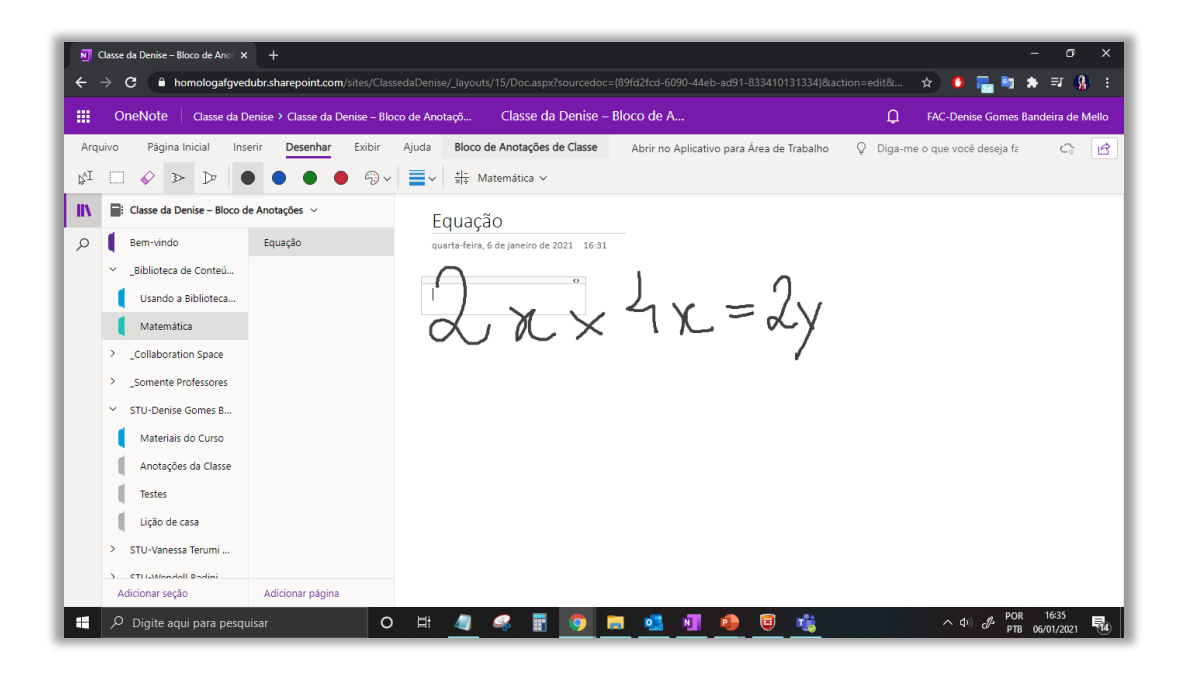

Se você estiver com uma mesa digitalizadora, pode selecionar a opção de caneta 🏊 e desenhar a expressão matemática que deseja resolver com a turma.

Para ver o resultado da expressão, clique em 🧾 e selecione o espaço de toda a operação e em seguida clique no botão 🕂-Matemática

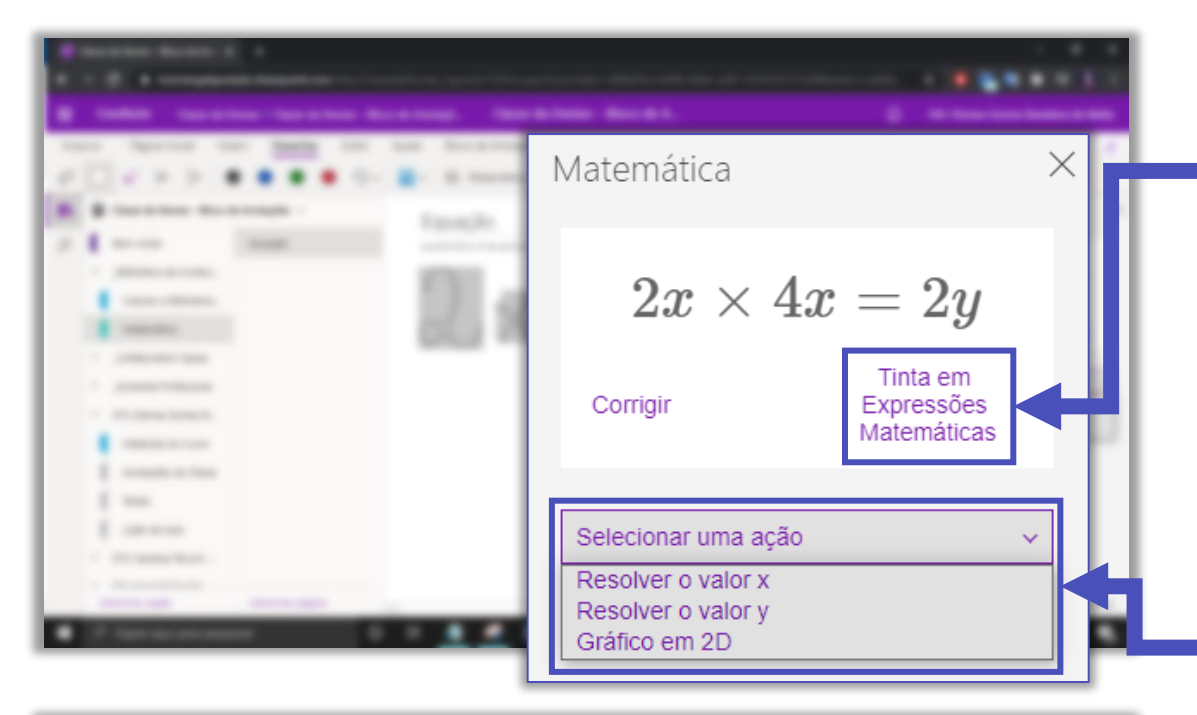

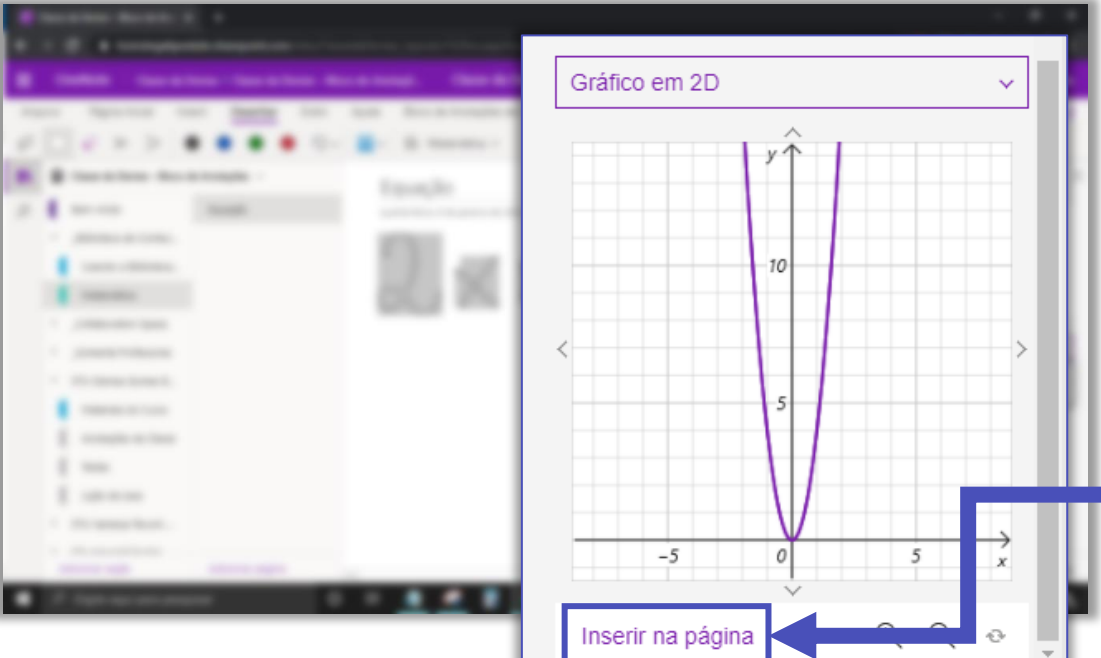

Clicando em **Tinta em Expressões Matemática**, você transforma o seu desenho da expressão matemática em texto digitado, isso facilita na organização das informações para disponibilização aos alunos.

Dependendo do tipo de expressãp, as ações serão diferentes. Em seguida, você poderá visualizar o resultado e as etapas para chegar no valor.

Você pode inserir na página do conteúdo o gráfico que foi gerado.

#### Adicionar formulário

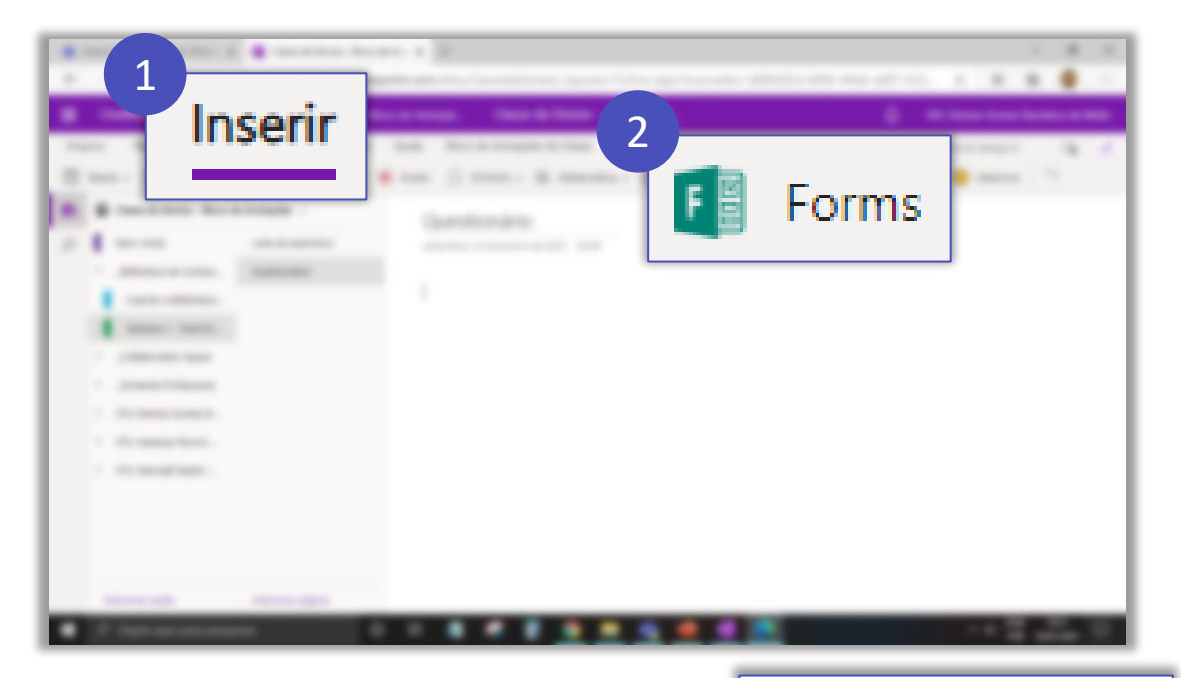

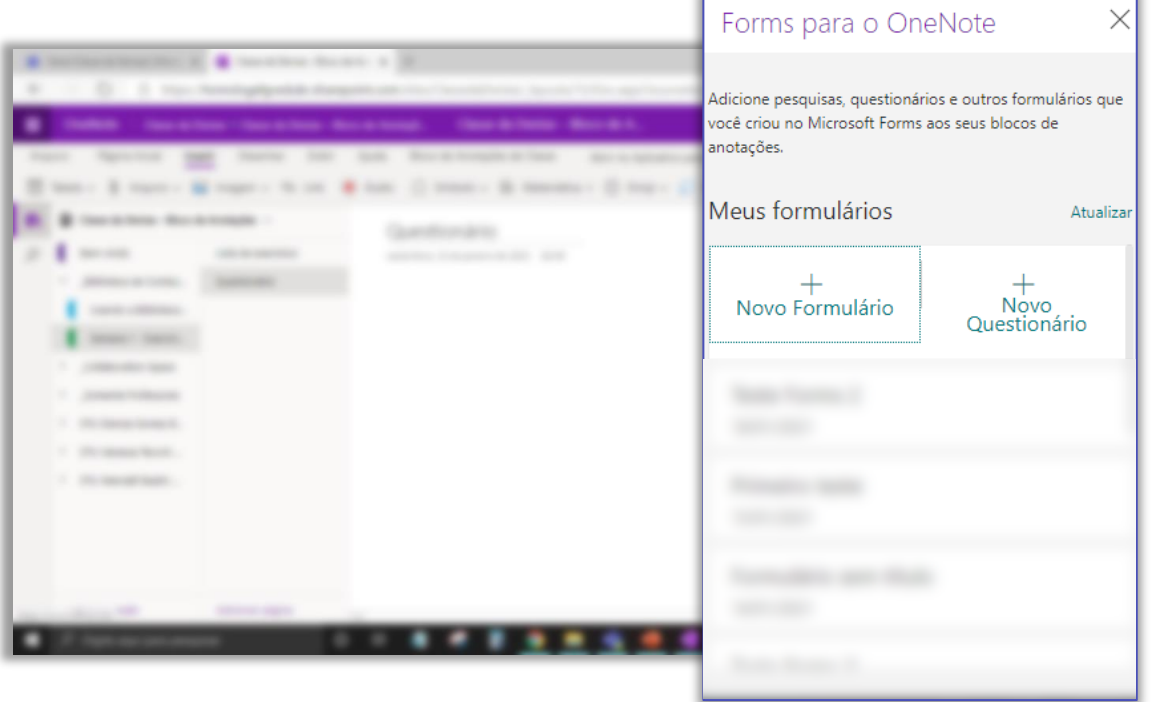

Para inserir um formulário (pesquisa) ou questionário (teste) em uma página do OneNote, basta ir em **Inserir** e em seguida em **Forms**.

Selecione a opção que deseja. Você pode criar um novo formulário ou questionário, ou selecionar um já criado.

**Atenção!** Se você estiver utilizando o Chrome, pode ser que o navegador bloqueie o redirecionamento ao Forms, nesse caso, mude de navegador.

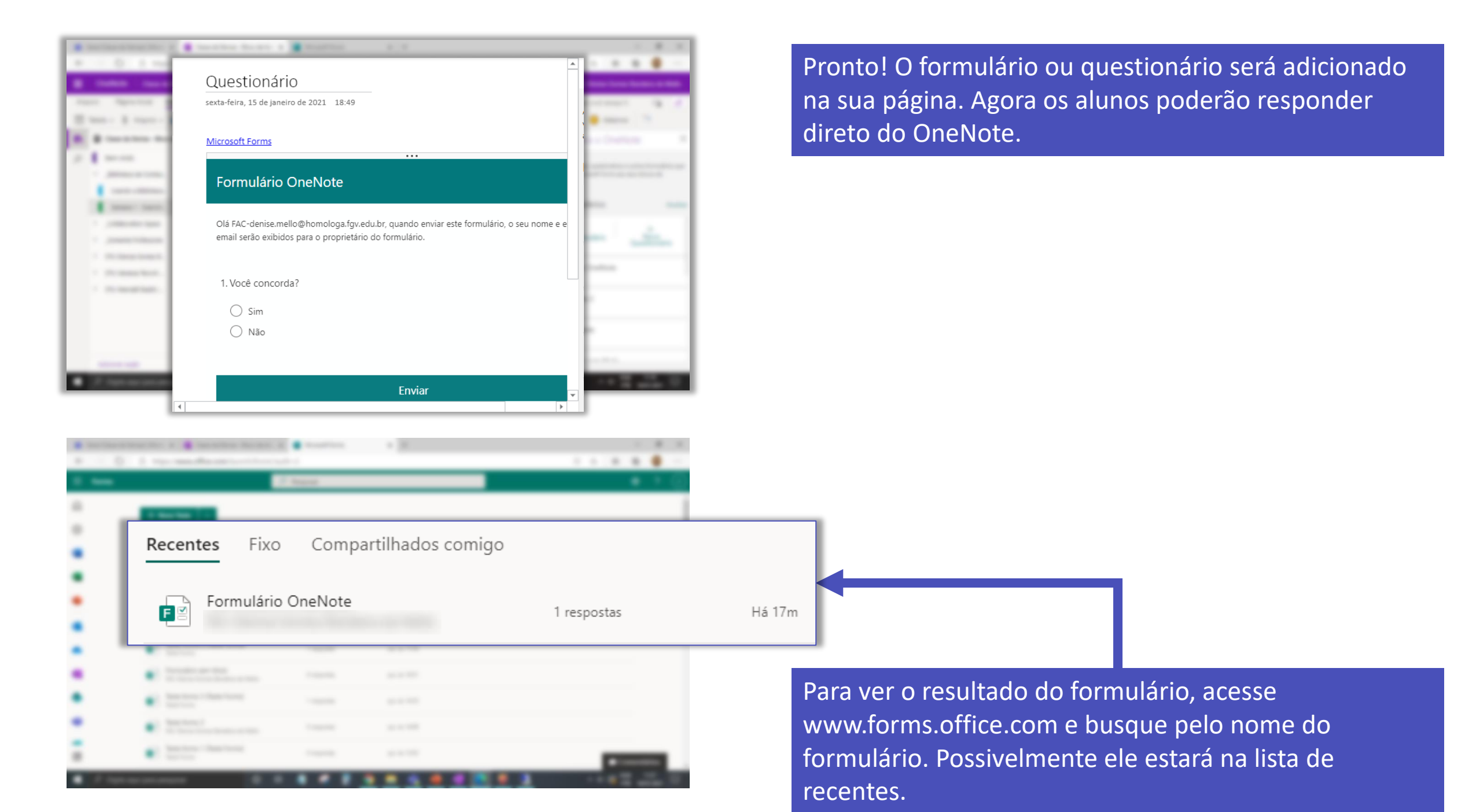

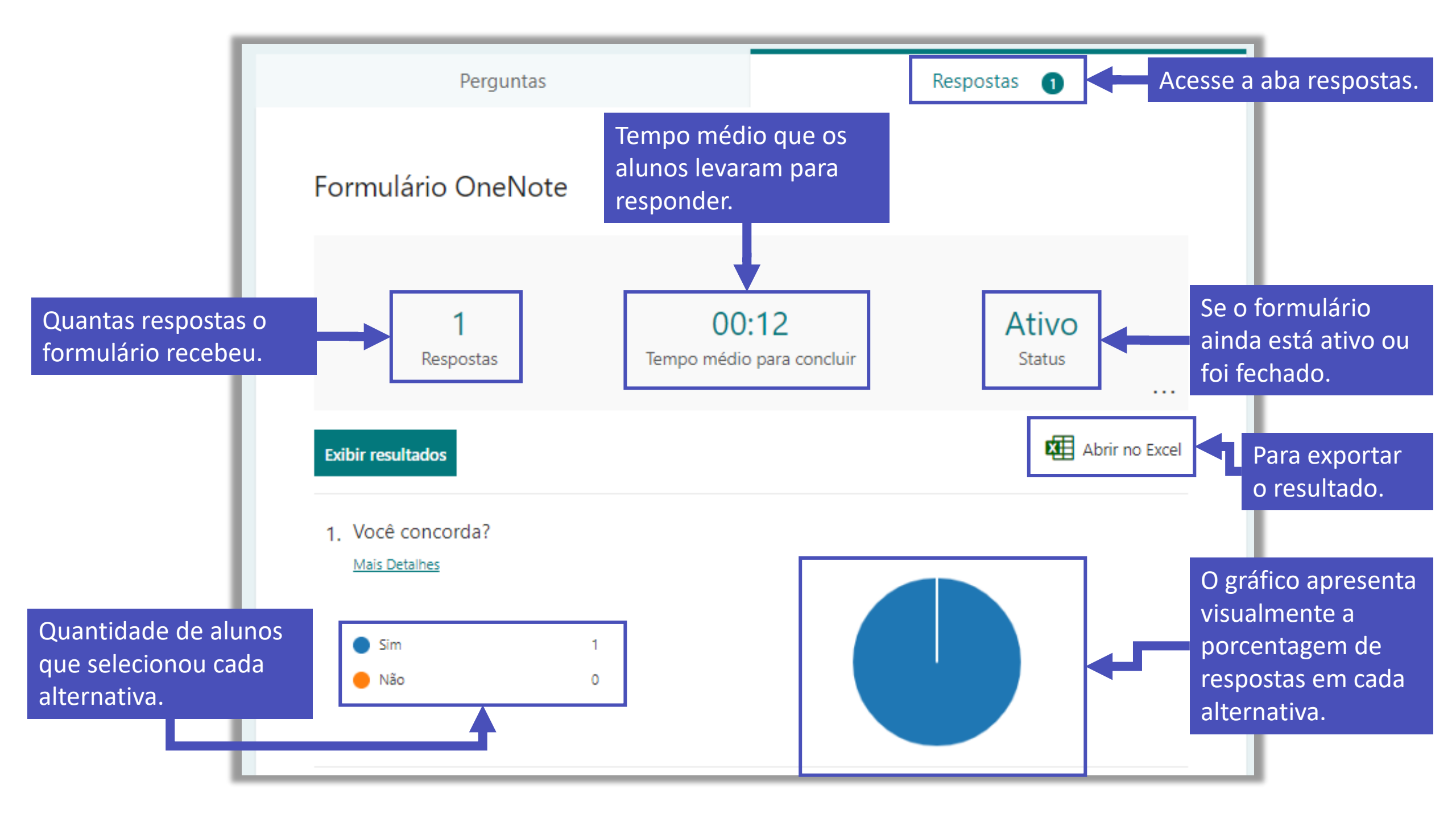

#### Gerenciamento do bloco de anotações

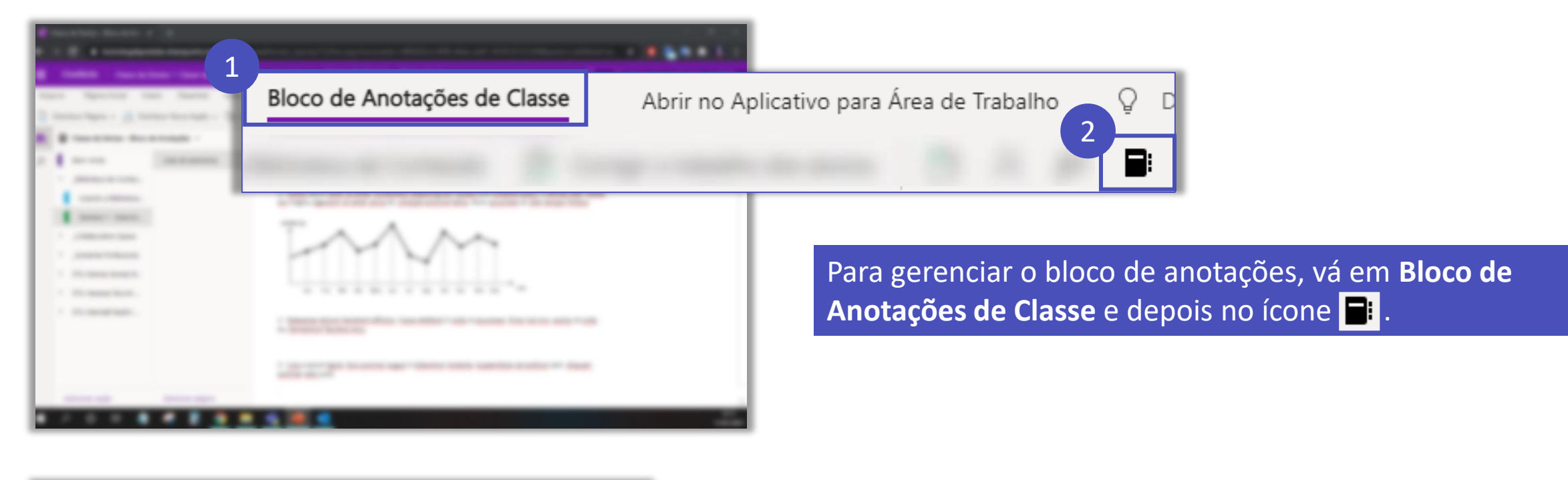

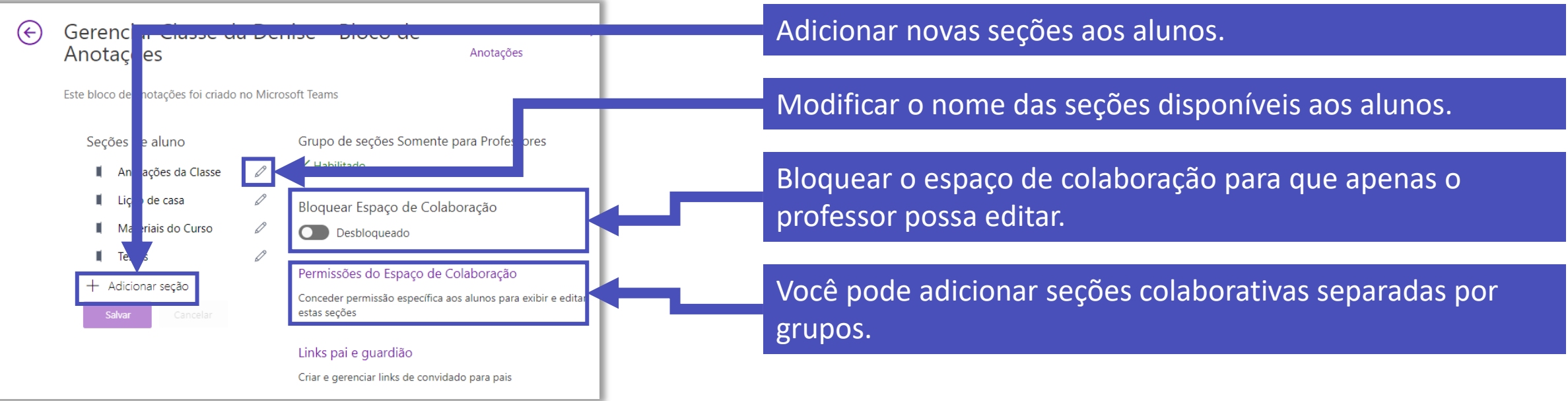

# FGV DO CTE CENTRO DE TECNOLOGIAS EDUCACIONAIS